How to earn Points and Claim Rewards with Young Scot Membership

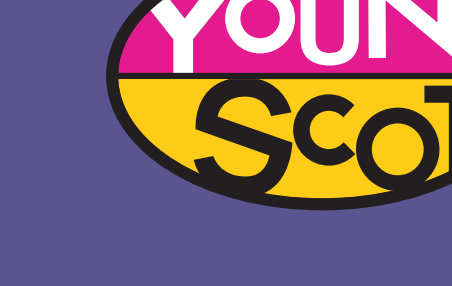

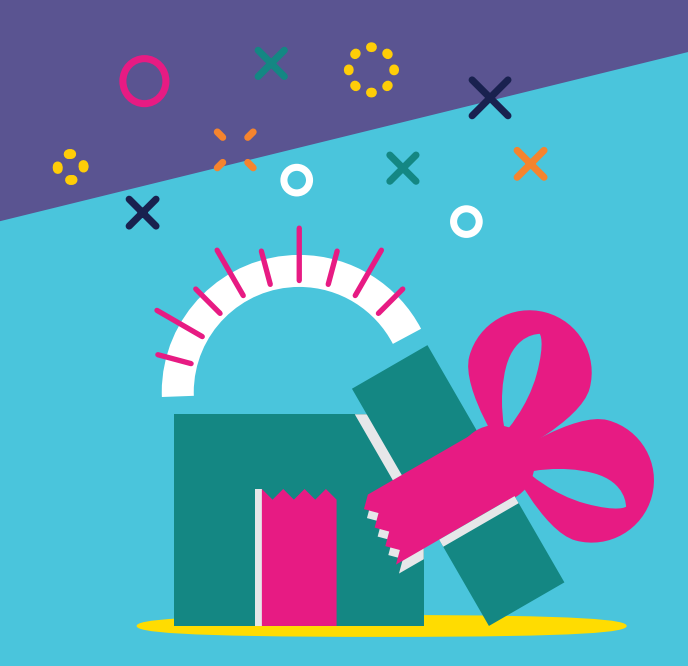

Now that you have signed up to **Young Scot Membership**, you're ready to start earning points and claiming rewards!

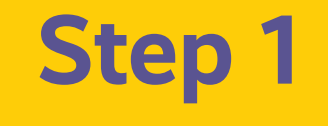

First go to young.scot and click on **"Rewards"** at the top of the page next to **"Discounts" and "Special Opportunities"** and choose **"activities"** using the filter.

Step 2

Choose your activity!

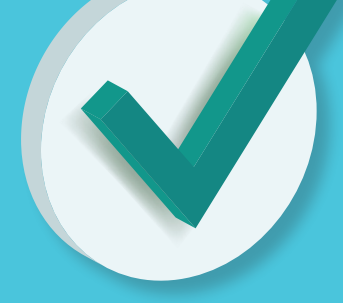

There are surveys, articles to read and more! Once you have completed an activity, you can redeem your points.

## Step 3

There are a few ways to redeem your points. Click on the link provided to add your points automatically to your account or

you can write down or copy the 8-digit points code and click on the grey trophy button on the top right of the screen, or **'Got a Points Code'** on your dashboard.

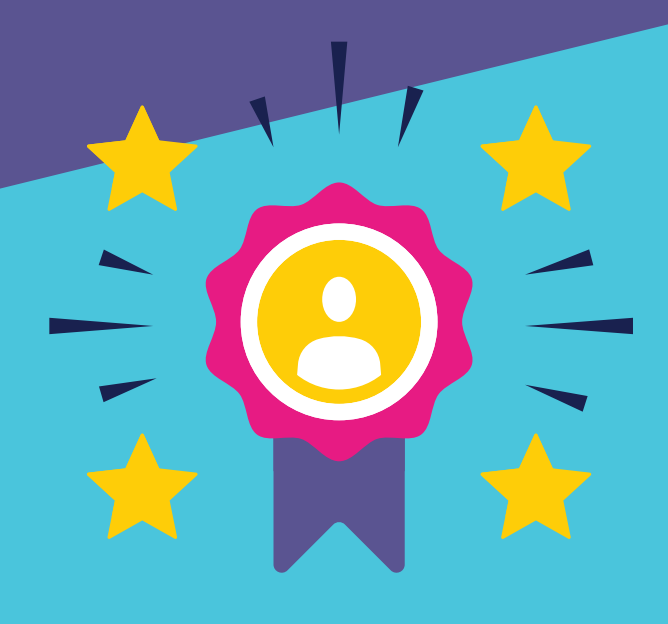

## Step 4

Once you have built up some points, you can claim **Rewards!** To claim you're rewards, make sure you're logged in.

Click "Rewards" at the top of the page next to"Discounts" and "Special Opportunities" and choose "Rewards" using the filter.You might have to deselect "activities".

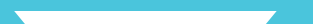

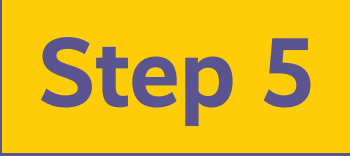

Once you have chosen which **Reward** you would like to claim and clicked on the picture, you will have to complete a form.

Enter the details required and click **"Submit"**.

Finish

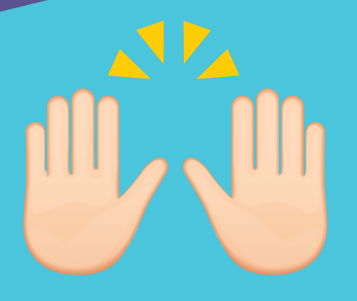

Now you can make the most out of Young Scot Membership

As a **Member** you can access exclusive online discounts to help you save when shopping online, making travel plans and studying.

"My Membership" at the top of the page next to "Special Opportunities" is where you will be able to manage your account details, view your history and activity log and set your interests.

For more information visit https://young.scot/ getinformed/national/welcome-to-youngscot-membership